## Dell Portable Thunderbolt<sup>™</sup> 3 Solid State Drive 500 GB/1 TB

**User's Guide** 

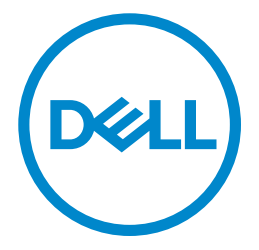

### Notes, cautions, and warnings

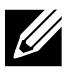

NOTE: A NOTE indicates important information that helps you make better use of your computer.

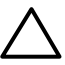

CAUTION: A CAUTION indicates potential damage to hardware or loss of data if instructions are not followed.

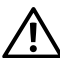

WARNING: A WARNING indicates a potential for property damage, personal injury, or death.

Copyright©2018 Dell Inc. All rights reserved.

This product is protected by U.S. and international copy right and intellectual property laws. Dell<sup>™</sup> and the DELL logo are trademarks of Dell Inc. in the United States and/or other jurisdictions. All other marks and names mentioned herein may be trademarks of their respective companies.

2018-02 Rev. A01

# Contents

| What's in the box                                                                   | 4  |
|-------------------------------------------------------------------------------------|----|
| Features                                                                            | 5  |
| Before using your device                                                            | 7  |
| Introduction                                                                        | 8  |
| Getting Started                                                                     | 9  |
| Connecting the solid state drive                                                    | 9  |
| Disconnecting the solid state drive                                                 | 10 |
| Ejecting the solid state drive in Windows                                           | 11 |
| Ejecting the solid state drive using the Utility                                    | 11 |
| Thunderbolt™ 3 SSD Utility                                                          | 12 |
| Installing the Thunderbolt™ 3 SSD Utility                                           | 12 |
| Using the Thunderbolt™ 3 SSD Utility                                                | 13 |
| Drive Status                                                                        | 13 |
| Tools                                                                               | 14 |
| Security                                                                            | 14 |
| Locking the solid state drive                                                       | 15 |
| Unlocking the drive                                                                 | 16 |
| Unlocking the drive with PSID                                                       | 17 |
| Safely removing the solid state drive using the Thunderbolt $^{ m M}$ 3 SSD Utility | 18 |
| Performance                                                                         | 19 |
| Help                                                                                | 20 |
| Managing the solid state drive in Windows                                           | 21 |
| Troubleshooting                                                                     | 22 |
| Specifications                                                                      | 29 |
| Statutory information                                                               | 30 |

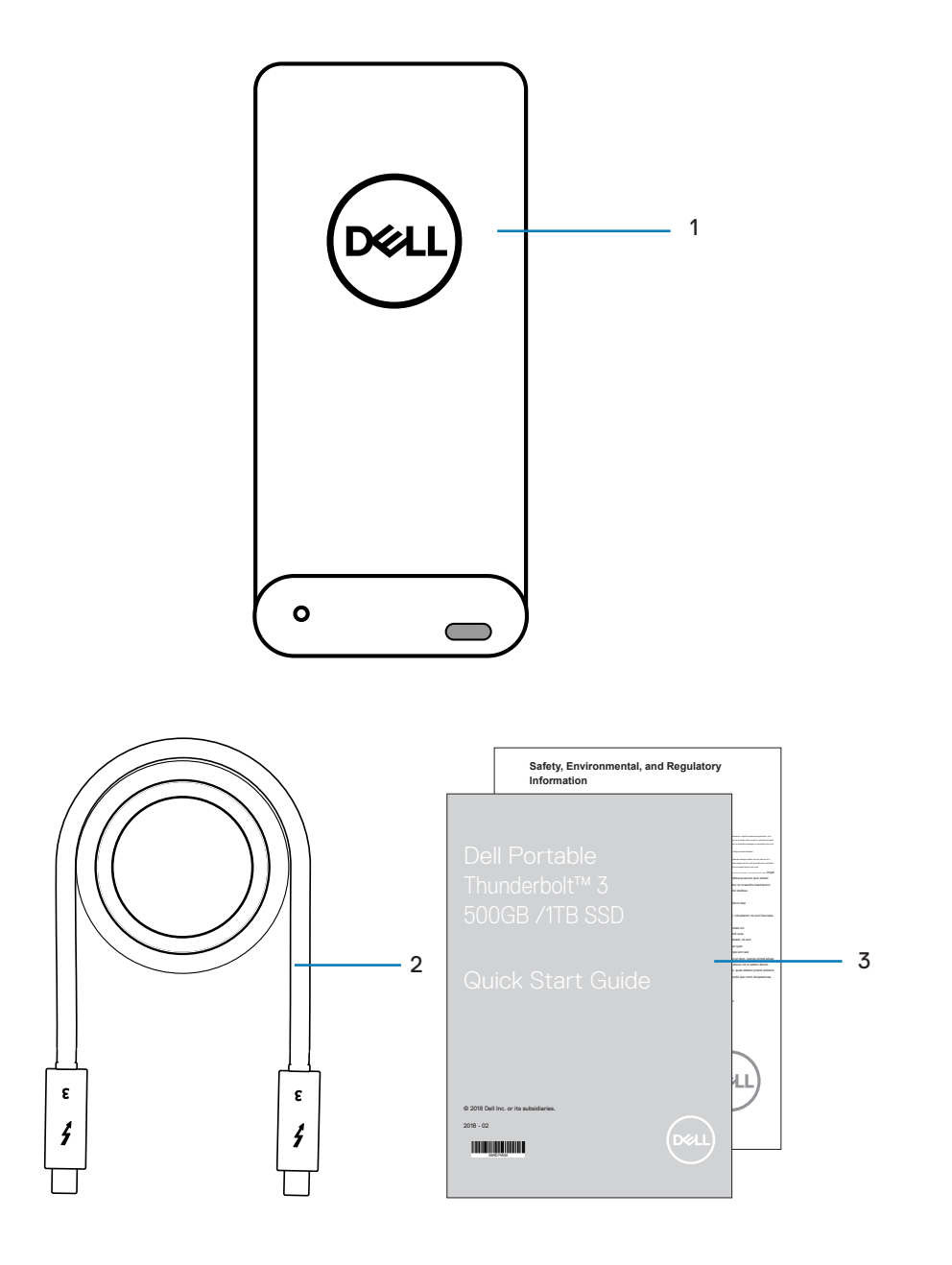

- 1 Dell Portable Thunderbolt<sup>™</sup>Solid State Drive
- 2 Thunderbolt<sup>™</sup> 3 cable

**3** Documents

### **Features**

The Dell Portable Thunderbolt<sup>™</sup> 3 SSD features a single LED indicator located on the left of the Thunderbolt<sup>™</sup> 3 port. Use this to help determine the status of the device power and status of the internal cooling fan.

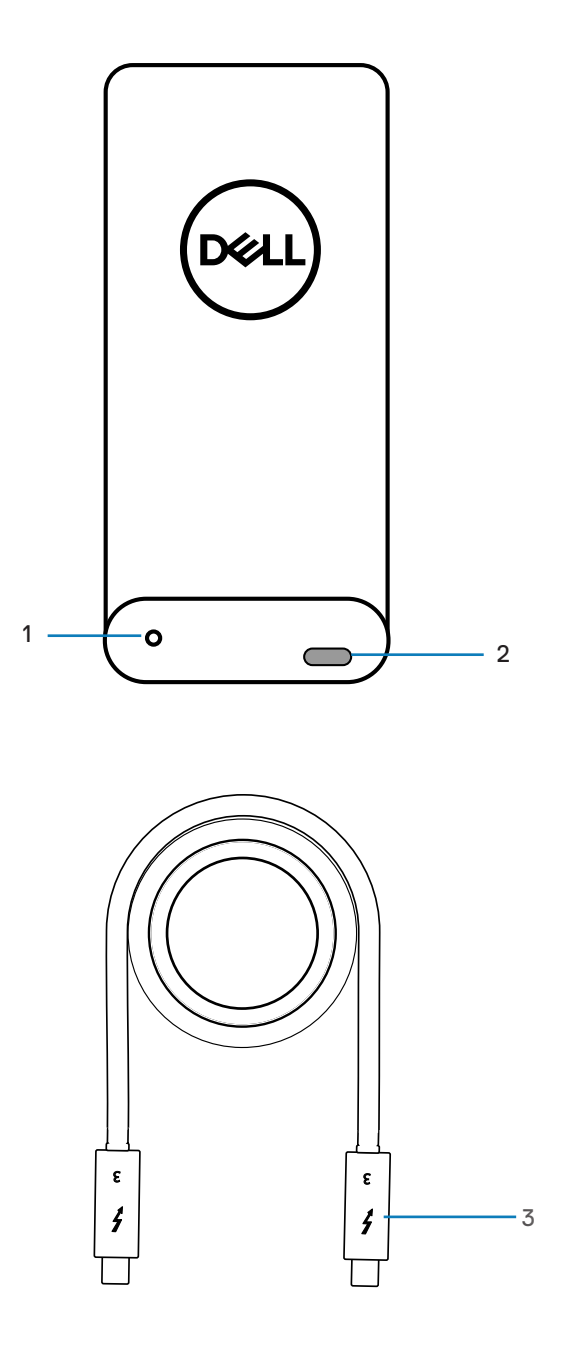

1 Status LED

2 Thunderbolt<sup>™</sup> 3 port

3 Thunderbolt<sup>™</sup> 3 connector

The following table describes the status LED behavior on the SSD.

| LED behavior   | Power | Fan         | Activity |
|----------------|-------|-------------|----------|
| Blinking White | ON    | ON          | Yes      |
| White          | ON    | ON          | No       |
| Blinking Amber | ON    | Malfunction | Yes      |
| Amber          | ON    | Malfunction | No       |
| Off            | OFF   | NA          | NA       |

### Before using your device

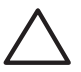

CAUTION: Unplugging the portable solid state drive from your computer when the light indicator is blinking white may cause data loss or damage to your device.

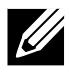

NOTE: Safely eject the solid state drive in the operating system of your computer before unplugging the cable. See "Ejecting the solid state drive in Windows" or "Safely removing the solid state drive using the Thunderbolt™ 3 SSD Utility" for instructions.

## Introduction

Dell Portable Thunderbolt<sup>™</sup> 3 SSD bus powered external SSD's are high-performance, ultra-portable, and reliable storage solutions. They are ideal for transferring large amounts of data quickly to help maintain productivity whether at home, in the workplace, or on the road.

Use the Thunderbolt  ${}^{\rm TM}$  3 SSD Utility to manage the drive.

## **Getting Started**

#### Connecting the solid state drive

Follow the procedure below to connect the drive to your computer.

Connect one end of the Thunderbolt<sup>™</sup> 3 cable shipped with the device into the Thunderbolt<sup>™</sup> 3 port on your computer. Connect the other end into the Thunderbolt<sup>™</sup> 3 port on the Dell Portable Thunderbolt<sup>™</sup> 3 SSD. A window will pop up after a few seconds.

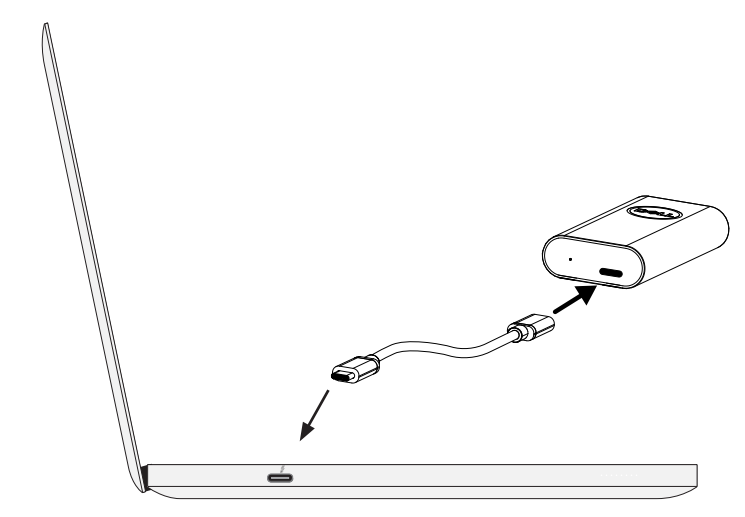

2 In the pop-up window you are asked if you want to allow the drive to connect to your system. Choose the *Always Connect* option from the drop down menu, and click **OK**.

| Ø Approve Thunderbolt™ Devices                                                                              | - 🗆 ×                                         |
|----------------------------------------------------------------------------------------------------|-----------------------------------------------|
| The following Thunderbolt™ device chain has been p<br>devices require your permission to connect to this sy | olugged into Port 1 and one or more<br>/stem. |
| Select the devices you wish to connect:                                                                     |                                               |
| Dell, SD1-T1000 Dell SSD                                                                                    | Always Connect 🛛 👻                            |
|                                                                                                    | Do Not Connect                                |
|                                                                                                    | Connect Only Once                             |
| the chain from being used on the system.<br>Install the driver included with the device before              | ore approving the device.                     |
|                                                                                                    |                                               |
|                                                                                                    | ·                                             |

## Disconnecting the solid state drive

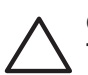

CAUTION: The status LED turns white when the drive is connected.

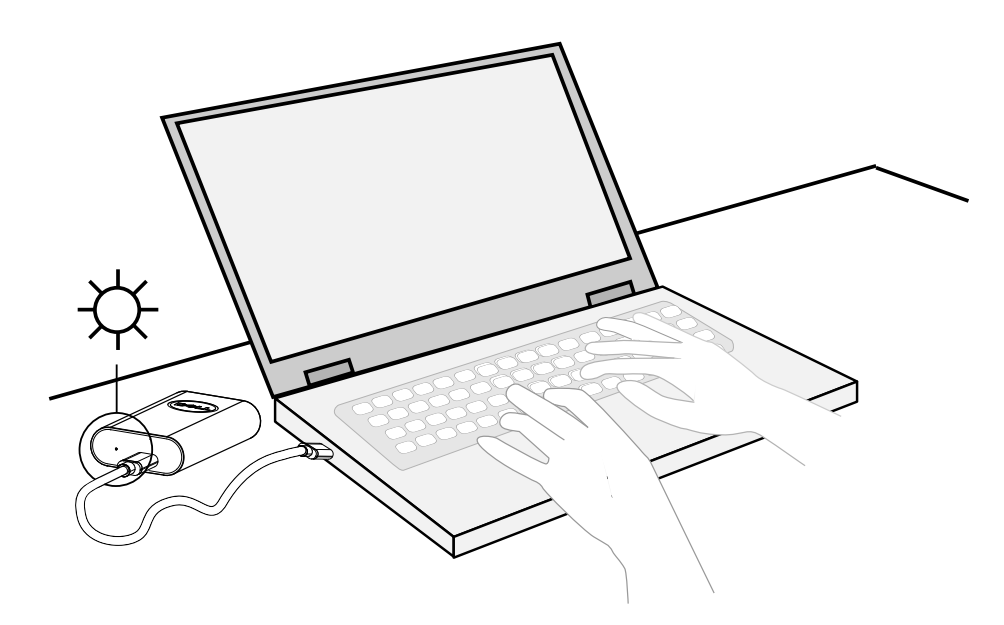

DO NOT disconnect the drive when the status LED is blinking.

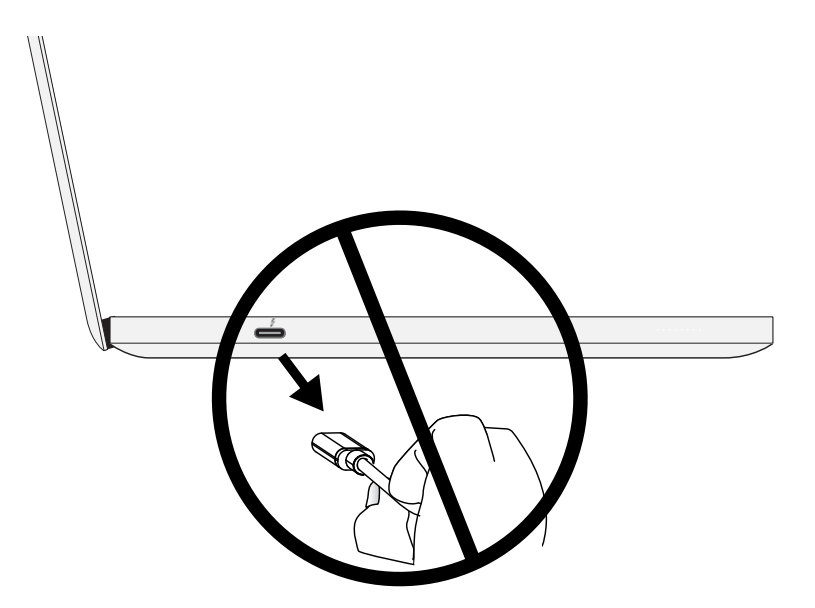

To remove the Dell Portable Thunderbolt<sup>™</sup> 3 SSD, you have two options:

See "Ejecting the solid state drive in Windows" or "Safely removing the solid state drive using the Thunderbolt™ 3 SSD Utility".

#### Ejecting the solid state drive in Windows

To remove the Dell Portable Thunderbolt<sup>™</sup> 3 SSD using Windows eject drive follow these steps:

1 Move the cursor to the Windows System Tray and choose the Eject option for the Dell Portable SSD.

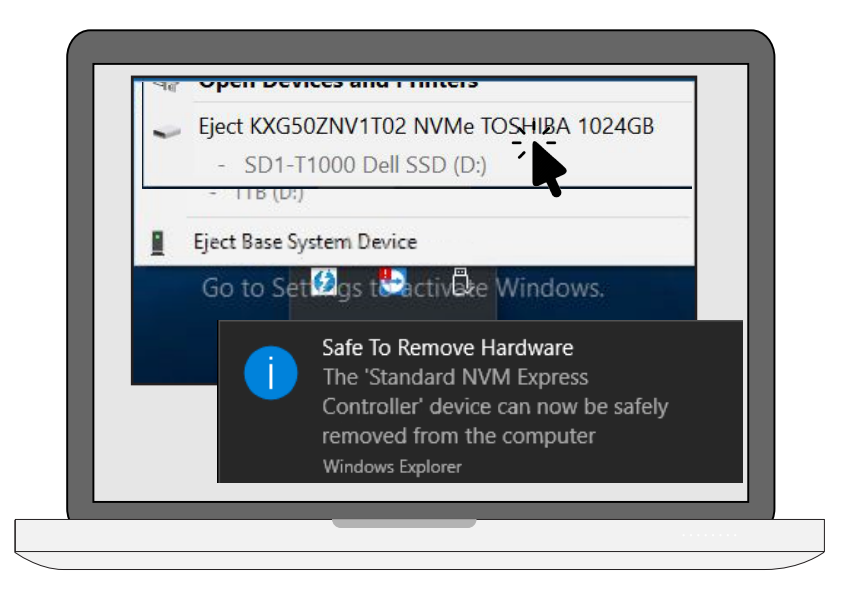

2 When the Safe To Remove Hardware message appears, disconnect the cable.

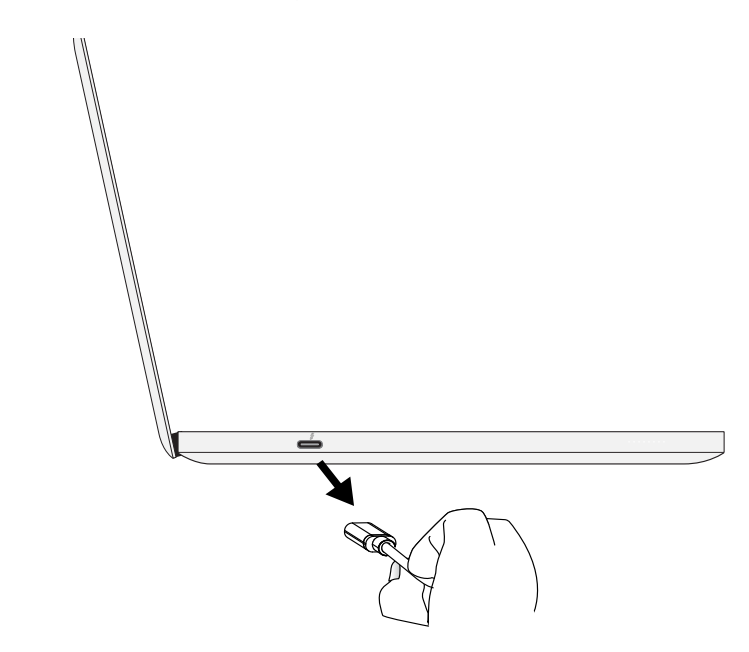

Ejecting the solid state drive using the Utility

See "Thunderbolt™ 3 SSD Utility".

# Thunderbolt<sup>™</sup> 3 SSD Utility

The Dell Portable SSD Utility installation file in located on the drive, and also available to download at Dell.com/support. The Dell portable SSD works without additional software. It is recommended to install the software utility to monitor performance. You also need the utility to lock the SSD for security.

#### Installing the Thunderbolt<sup>™</sup> 3 SSD Utility

1 Use Windows Explorer to open or view the drive. Double-click on **This PC** on the desktop, the drive is displayed along with other storage devices.

| This PC                                                                                       |  |
|-----------------------------------------------------------------------------------------------|--|
| Devices and drives (2)<br>Local Disk (C)<br>1.96 TB free of 1.99 TB<br>953 GB free of 1.99 TB |  |
|                                                                                               |  |

2 Double-click on the Thunderbolt<sup>™</sup> 3 SSD Utility installation file located on the drive. Follow the instructions that appear.

|                                          | Drive Tools SD1-11000 Dell SS | SD (D:) |
|------------------------------------------|-------------------------------|---------|
| Home Share View                          | Manage                        |         |
| 👻 🛧 🥪 > This PC >                        | SD1-T1000 Dell SSD (D:)       |         |
| Name                                     |                               | ^       |
| Dell Portable TB3 SS Dell_Portable_SSD_C | D PM<br>QSG                   |         |
| Dell_Portable_SSD_U                      | Jtility_10000012              |         |
|                                          | <b>.</b>                      |         |
|                                          |                               |         |
|                                          |                               |         |
|                                          |                               |         |
|                                          |                               |         |
|                                          |                               |         |
|                                          |                               |         |
|                                          |                               |         |

### Using the Thunderbolt™ 3 SSD Utility

#### **Drive Status**

The Status tab displays when the utility is launched. This is useful for checking how much storage capacity is available and provides information useful for troubleshooting.

| 🮯 Thunderbolt™ 3 SSD Utility                                         |                                                             | X                                  |
|----------------------------------------------------------------------|-------------------------------------------------------------|------------------------------------|
| View Window Language Software Update About                           |                                                             |                                    |
| Thunc<br>Model: Thu                                                  | derbolt™ 3 SSD Utility<br>nderbolt™ 3 SSD, 500GB, SD1-T0500 | 1/1 Select Drive - 🤰 Eject Drive 🔺 |
| 👳 STATUS                                                             | <i>▶</i> TOOLS                                              | ? HELP                             |
| ♥ Health Condition ♥                                                 | હિં Temperature                                             | ✓ 41°C / 105°F                     |
| Capacity<br>Total Capacity:<br>476.94 GB<br>Free Capacity: 466.11 GB | D: Total: 476.81 GB, Free: 465.99 GB                        | 2.27%                              |

#### Tools

#### Security

Security is not enabled by default. When you use this security feature to lock the drive, you will create a password that must be entered to unlock it. The locked status continues after the drive is disconnected. That is, when the drive is connected again, you need to enter the password to unlock the drive.

Each time you lock the drive, you need to complete the procedure to create a password. You can use the same password used in previous sessions.

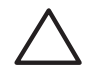

CAUTION: Also keep in mind that you must remember this password to unlock the drive. There is no way to unlock the drive if you forget the password. It will be necessary to reset the drive if you forget your password. This means you will lose any data on the drive.

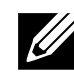

NOTE: When you lock the drive, you must create a password. Set a password that you can remember easily to unlock the drive.

#### Locking the solid state drive

- 1 To lock the drive, go to the Tools menu and click on the **Lock** button. A new menu appears.
- 2 Enter the password used to unlock the drive. Use a password that is difficult to guess, but one that you can remember. You cannot unlock the drive without the password. Retype the password in the space provided.

| View Window Language Software Update About                                                                                                    |                                                          |                      |                       |
|----------------------------------------------------------------------------------------------------|----------------------------------------------------------|----------------------|-----------------------|
|                                                                                                    |                                                          |                      |                       |
| Thunde<br>Model: Thund                                                                                                    | erbolt™ 3 SSD Utility<br>erbolt™ 3 SSD, 500GB, SD1-T0500 | 1/1 Select Drive - C | Eject Drive 🔺         |
| 👳 STATUS                                                                                                    | 🗲 TOOLS                                                  | ? HELP               |                       |
| <ul> <li>Security         This SSD is unlocked.         Lock         TRIM         TRIM         TRIM         TRIM         TRIM         TRIM         S.M.A.R.T. Attributes          S.M.A.R.T. Attributes          Expand to Show Advanced Details</li></ul> | ת Ren<br>עום Per<br>תו<br>MB/s                           | naining Life         | <b>0%</b><br>00:00:00 |

3 Click on the **Submit** button to create the password and put the drive into locked status.

| Lock SSD         |               | × |
|------------------|---------------|---|
| Device:          | SD1-T0500     |   |
| Password:        | * * * * * *   |   |
| Retype Password: | ****          |   |
|                  | Submit Cancel |   |

### Unlocking the drive

| Thunderbolt™ 3 SSD Utility                          |                                                            | - 0                                | ) |
|-----------------------------------------------------|------------------------------------------------------------|------------------------------------|---|
| v Window Language Software Update About             |                                                            |                                    |   |
| Thunder<br>Model: Thunderbo                         | DOIT <sup>™</sup> 3 SSD Utility<br>3 SSD, 500GB, SD1-T0500 | 1/1 Select Drive → 🥭 Eject Drive 🔺 |   |
| 😻 STATUS                                            | 🗲 TOOLS                                                    | ? HELP                             |   |
| Security                                            |                                                            | emaining Life 🛛 📀                  |   |
| This SSD is locked. 🧯                               |                                                            | ▲ 100%                             |   |
| Unlock                                              |                                                            |                                    |   |
| 🛷 TRIM                                              |                                                            |                                    |   |
| TRIM is disabled.                                   |                                                            | -                                  |   |
| Enable TRIM                                         | <u>III</u> P                                               | erformance                         |   |
|                                                     |                                                            | Run                                |   |
| S.M.A.R.T. Attributes 📀                             |                                                            | 0%                                 |   |
| <ul> <li>Expand to Show Advanced Details</li> </ul> |                                                            | 00:00:00                           |   |
|                                                     |                                                            | -O- Write -O- Read                 |   |
|                                                     | MB/                                                        | ś                                  |   |
|                                                     |                                                            |                                    |   |

1 To unlock the drive, go to the Tools menu and click on the **Unlock** button. A new menu appears.

2 Enter the password used to unlock the drive and click on the **Submit** button.

| Unlock SSE | )                    |                | × |
|------------|----------------------|----------------|---|
| Unlock SSD | Erase Recov          | rery with PSID |   |
|            | Device:<br>Password: | SD1-T0500      |   |
|            |                      | Submit Cancel  |   |

#### Unlocking the drive with PSID

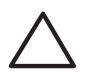

CAUTION: All data and password on the SSD will be erased, if unlock by PSID.

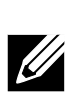

NOTE: The PSID is printed on the bottom of the Dell Portable Thunderbolt<sup>™</sup> 3 SSD, and on a sticker located inside the box shipped with the device. The sticker can be pealed off and placed as per your preference.

If the password is forgotten, enter the PSID used to unlock the drive and click on the **Submit** button.

| Erase Recov | very with PSID                                                | ×             |
|-------------|---------------------------------------------------------------|---------------|
| Unlock SSD  | Erase Recovery with PSID                                      |               |
| WARNING     | G: This operation will erase all data and reset to default ur | nlocked state |
| Device:     | SD1-T0500                                                     |               |
| PSID:       |                                                               |               |
|             | Submit Cancel                                                 |               |

#### Safely removing the solid state drive using the Thunderbolt<sup>™</sup> 3 SSD Utility

To safely remove the SSD using the Thunderbolt<sup>™</sup> 3 SSD Utility, open the utility and click on the **Eject Drive** button at the top of the menu interface.

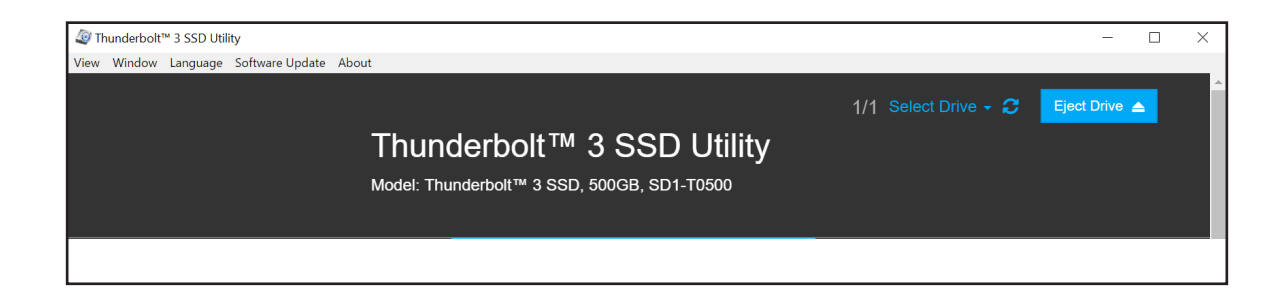

#### Performance

Use the Performance tab to test drive speed.

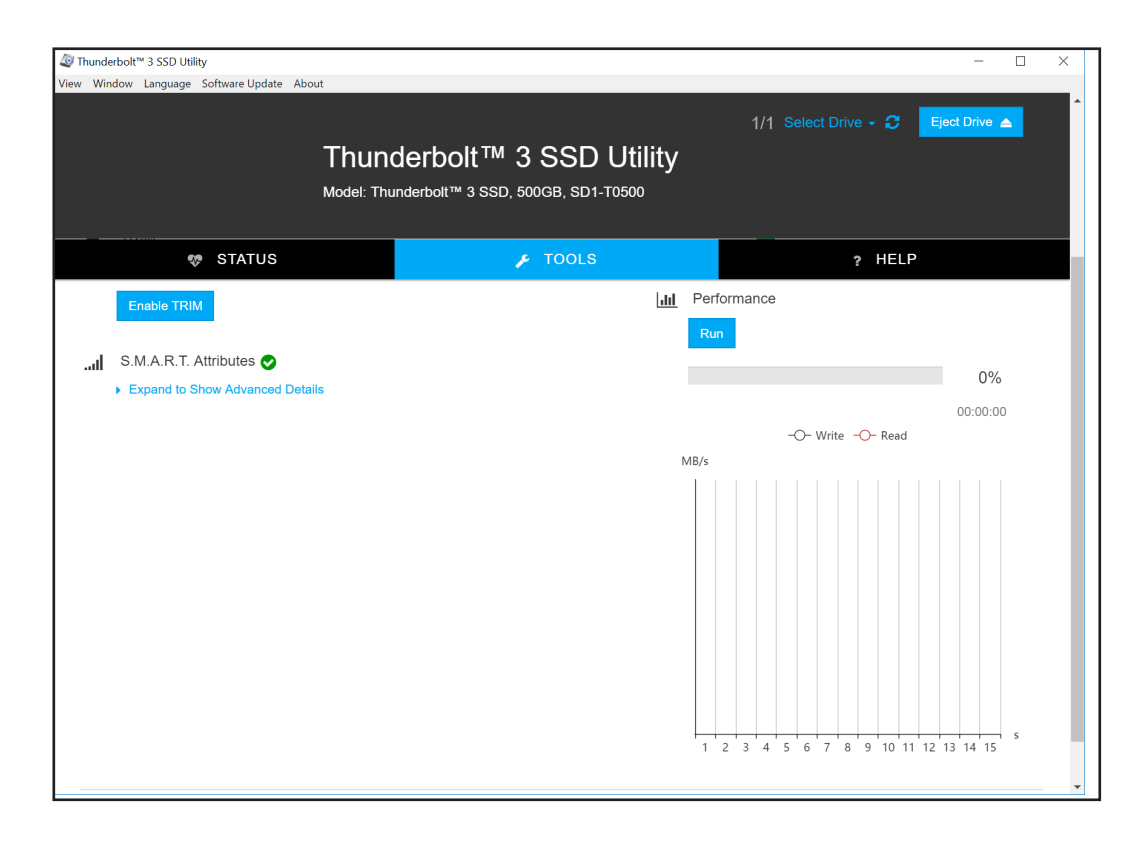

#### Help

Use the Help tab to view documentation and help information for the SSD.

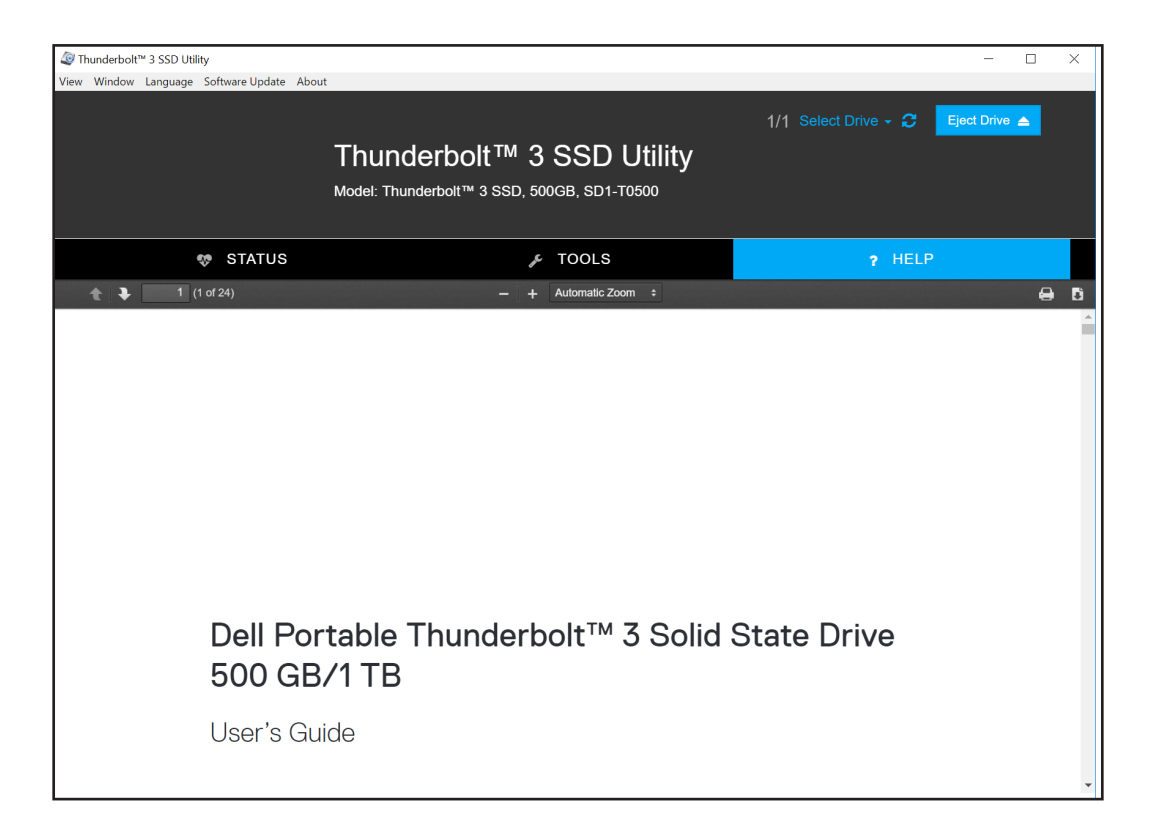

## Managing the solid state drive in Windows

You can use Windows Administrative Tools to partition or change the file system on the Dell Portable Thunderbolt<sup>™</sup> 3 SSD.

Go to Control Panel (View by Small/Large icons) > Administrative Tools > Computer Management > Storage > Disk Management to access the Windows Disk Management interface.

| 🞥 Computer Management         |                |             |                  |               |                                               |                                     |   | - C             | $\times$ |
|-------------------------------|----------------|-------------|------------------|---------------|-----------------------------------------------|-------------------------------------|---|-----------------|----------|
| File Action View Help         |                |             |                  |               |                                               |                                     |   |                 |          |
| 🗢 🄿 🙇 🖬 📓 🗩                   | 🗙 🕑 📑 📴 🖾      |             |                  |               |                                               |                                     |   |                 |          |
| 🛃 Computer Management (Local) | Volume         | Layout      | Туре             | File System   | Status                                        |                                     | ( | Actions         |          |
| ✓ <sup>™</sup> System Tools   | - (C:)         | Simple      | Basic            | NTFS          | Healthy (Boot, Page F                         | ile, Crash Dump, Primary Partition) | é | Disk Management |          |
| > 🕑 lask Scheduler            | SU1-10500 Dell | Simple      | Basic            | NTES          | Healthy (Primary Part<br>Healthy (System Acti | Ition)<br>ve. Primary Partition)    | 4 | More Actions    | •        |
| > a Shared Folders            |                | Simple      | Dasic            | NITS          | Healthy (System, Act                          | ve, Frinary Fartition)              | 1 |                 |          |
| > 🔞 Performance               |                |             |                  |               |                                               |                                     |   |                 |          |
| 🚽 🗄 Device Manager            |                |             |                  |               |                                               |                                     |   |                 |          |
| ✓ Storage                     |                |             |                  |               |                                               |                                     |   |                 |          |
| Services and Applications     |                |             |                  |               |                                               |                                     |   |                 |          |
|                               |                |             |                  |               |                                               |                                     |   |                 |          |
|                               |                |             |                  |               |                                               |                                     |   |                 |          |
|                               |                |             |                  |               |                                               |                                     |   |                 |          |
|                               |                |             |                  |               |                                               |                                     |   |                 |          |
|                               |                |             |                  |               |                                               |                                     |   |                 |          |
|                               | <              |             |                  |               |                                               |                                     | 2 |                 |          |
|                               | = Disk 0       |             |                  |               |                                               |                                     | 1 |                 |          |
|                               | Basic          | System R    | lese             | (C:)          |                                               |                                     | 1 |                 |          |
|                               | 3726.02 GB     | 549 MB N    | NTF5             | 2047.46 GB N  | TFS                                           | 1678.02 GB                          |   |                 |          |
|                               | Online         | Healthy (   | Syst             | Healthy (Boot | t, Page File, Crash Dui                       | Unallocated                         |   |                 |          |
|                               |                |             |                  |               |                                               |                                     |   |                 |          |
|                               | Tisk 1         |             |                  |               |                                               |                                     |   |                 |          |
|                               | Basic          | SD1-T05     | 00 De            | I SSD (D:)    |                                               |                                     |   |                 |          |
|                               | 0nline         | 476.81 GE   | B NTFS<br>Priman | v Partition)  |                                               |                                     |   |                 |          |
|                               |                | nearly (    |                  | y raradony    |                                               |                                     |   |                 |          |
|                               | -              |             |                  |               |                                               |                                     |   |                 |          |
|                               |                |             |                  |               |                                               |                                     |   |                 |          |
|                               |                |             |                  |               |                                               |                                     |   |                 |          |
|                               | Unallocated P  | rimary part | tition           |               |                                               |                                     | 1 |                 |          |
|                               |                |             |                  |               |                                               |                                     |   |                 |          |

## Troubleshooting

#### Common symptoms

The following table contains information about common symptoms you might encounter and the possible solutions.

| <ul> <li>I cannot see Dell SSD Disk Volume when<br/>I insert Dell Portable SSD. What should<br/>I do?</li> <li>1 Thunderbolt<sup>™</sup> 3 USB-C connector and Thunderbolt<sup>™</sup> 3 Cable <ul> <li>Look for the Thunderbolt<sup>™</sup>Iightning bolt logo on the<br/>platform. The port looks identical to the USB-C, but it is a<br/>Thunderbolt<sup>™</sup> 3 cable should have a Thunderbolt<sup>™</sup> lightning<br/>bolt logo with the numeral 3.</li> </ul> </li> <li>2 Thunderbolt<sup>™</sup> 3 Software <ul> <li>a. Make sure that Thunderbolt<sup>™</sup> 3 software is installed and<br/>running. If the software is running, the Thunderbolt<sup>™</sup> 3<br/>software icon appears in the Windows System Tray.</li> <li>b. To check if the Dell Portable SSD is detected and approved<br/>on the Thunderbolt<sup>™</sup> software.</li> <li>Click on the right button of your mouse on software<br/>icon.</li> <li>Check devices on View Attached Devices / Approve<br/>Attached Devices (Always Connect) / Manage<br/>Approved Devices.</li> </ul> </li> <li>3 Disk Management <ul> <li>a. Is the Dell Portable SSD Disk detected?</li> <li>If Disk is detected, check item 3(b) and 4.</li> <li>If Disk is NOT detected, check item 5, 6, and 7</li> </ul> </li> </ul> | Problems                                                                                   | Poss              | sible Solutions                                                                                                    |
|----------------------------------------------------------------------------------------------------|--------------------------------------------------------------------------------------------|-------------------|----------------------------------------------------------------------------------------------------|
| b. The file system of Dell Portable SSD should be supported by the OS.                                                                                                    | I cannot see Dell SSD Disk Volume when<br>I insert Dell Portable SSD. What should<br>I do? | Check t<br>1<br>2 | <ul> <li>the below items.</li> <li>Thunderbolt™ 3 USB-C connector and Thunderbolt™ 3 Cable <ul> <li>Look for the Thunderbolt™lightning bolt logo on the platform. The port looks identical to the USB-C, but it is a Thunderbolt™ 3 connector.</li> <li>Thunderbolt™ 3 connector.</li> <li>Thunderbolt™ 3 cable should have a Thunderbolt™ lightning bolt logo with the numeral 3.</li> </ul> </li> <li>Thunderbolt™ 3 Software <ul> <li>Make sure that Thunderbolt™ 3 software is installed and running. If the software is running, the Thunderbolt™ 3 software icon appears in the Windows System Tray.</li> <li>To check if the Dell Portable SSD is detected and approved on the Thunderbolt™ software.</li> <li>Click on the right button of your mouse on software icon.</li> <li>Check devices on View Attached Devices / Approve Attached Devices (Always Connect) / Manage Approved Devices.</li> </ul> </li> <li>Disk Management <ul> <li>Is the Dell Portable SSD Disk detected?</li> <li>If Disk is detected, check item 3(b) and 4.</li> <li>If Disk is NOT detected, check item 5, 6, and 7.</li> </ul> </li> <li>The file system of Dell Portable SSD should be supported by the OS.</li> </ul> |

I cannot see Dell SSD Disk Volume when I insert Dell Portable SSD. What should I do?(continued):

### **Possible Solutions**

4 Security Locked

Install SD1-TSeries Portable SSD Utility first to check the security status of Dell Portable SSD. It can be unlocked by the Utility.

- Open the Utility.
- Go to page TOOLS.
- Press the Unlock button.
- Input the password on Unlock SSD page, then Submit.
- 5 Device Manager
  - a. View -> Devices by Type -> Disk drives NVMe SSD of Dell Portable SSD detected or not detected.
  - b. View -> Devices by Type -> Storage Controllers
     Driver of NVM Express Controller of Dell Portable SSD is loaded or not loaded.
     If not, check item 6.
  - c. View -> Devices by Type -> System devices
     Thunderbolt<sup>™</sup> Controller 1575 of Dell Portable SSD is detected normally or not.
- 6 Device Status shows "Resource is not enough" in Device Manager System BIOS is responsible to allocate the memory resources for attached devices. Contact the manufacturer of the notebook or motherboard.
  - Right-click your mouse on NVM Express Controller.
  - Choose Properties item.
  - Go to General page.
  - Check the description on Device Status.
- 7 Power Shortage
  - Remove other Thunderbolt<sup>™</sup>accessories and insert the SSD as the First (Primary) plug-in device to a Thunderbolt<sup>™</sup> 3 port on the computer.
  - b. Install SD1-TSeries Portable SSD Utility first to diagnose the power supply for Dell Portable SSD automatically. If there is power shortage problem, a pop-up menu warns the user of the problem.

#### **Possible Solutions**

Nothing displays when I launch the SD1-TSeries Portable SSD Utility.

The user must have administrator privilege to open Utility. Login as administrator and open the Utility.

What can I do if I forget the password for security function?

- Look for PSID on Product Label.
- 2 Open the Utility.
- 3 Go to page TOOLS.
- 4 Press the Unlock button.
- 5 Input the PSID to the page **Erase Recovery with PSID**, then Submit.

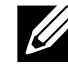

1

NOTE: The data and password on SSD will be erased, if the SSD is unlocked by PSID.

What should I do if the "Remaining Life" is showing a warning message

Remaining Life refers to the endurance of the NAND flash. This is calculated by how much data has been written to the flash. It is a value estimated by the flash manufacturer.

If a warning message displays for the Remaining Life, to avoid data loss, it is recommended to back up any important data in the drive. If the Dell Portable SSD is still under warranty, it can be returned to the manufacturer. A Return Merchandise Authorization (RMA) order is required.

### **Possible Solutions**

What are the consequences if I turn off the TRIM function?

It is likely that you will not get the optimal performance. Other SSD installed on your system with NTFS will be affected as well.

How to change Windows Disk volume to Mac platform?

Open Disk Utility on Mac platform.

2 Erase Dell Portable SSD to macOS supported File System.

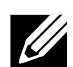

1

1

NOTE: Converting the file system will erase the entire contents of the drive. All data currently on the drive will be lost.

How to change Mac Disk volume to Windows platform?

Open Command Prompt and execute diskpart to clean Dell Portable SSD.

- 2 Open Disk Management.
- 3 Initialize disk.
- 4 New volume for Dell Portable SSD.

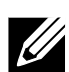

NOTE: Converting the file system will erase the entire contents of the drive. All data currently on the drive will be lost.

What should I do if BSoD (Blue Screen of Death) with Stop Code 0x0000001A, MEMORY\_MANAGEMENT, after hotplugging the Dell Portable SSD on Windows Platform?

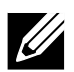

NOTE: There is a very low probability of this occurring. However, if it happens, it will keep happening until the problem is corrected.

### **Possible Solutions**

Dell Portable SSD should be safely removed using the Eject icon in the Windows System Tray or by SD1-TSeries Portable SSD Utility. Removing the Dell Portable SSD without following the proper eject procedure, then hot-plugging the Dell Portable SSD can cause the operating system BSoD. However, the SSD should still work well after a COLD BOOT together with your Windows platform.

To repair Dell Portable SSD and resolve the BSoD problem:

- 1 Connect the Dell Portable SSD to powered off Windows platform.
- 2 Power on the platform.
- 3 Back up data to another drives.
- 4 Format Dell Portable SSD.

What should I do if the Dell Portable SSD cannot be accessed after hot-plugging the Dell Portable SSD on Mac Platform?

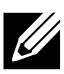

NOTE: There is a very low probability of this occurring. However, if it happens, it will keep happening until the problem is corrected.

#### **Possible Solutions**

Removing then hot-plugging the Dell Portable SSD can cause the Dell Portable SSD to be undetected or inaccessible. The SSD should still work after a cold boot on a Mac platform.

Symptoms of failed detection:

1 No Volume of Dell Portable SSD can be accessed.

2 Under System Information, Driver Installed status is No.

For example: System Information->Hardware->PCI pci1179,116: Type: NVM Express Controller Driver Installed: No

|                         |                                                    | MacBook Pro                |  |  |
|-------------------------|----------------------------------------------------|----------------------------|--|--|
| ▼ Hardware              | pci1179,116:                                       |                            |  |  |
| ATA                     |                                                    |                            |  |  |
| Audio                   | Type:<br>Driver Installed:                         | NVM Express Controller     |  |  |
| Bluetooth               | Tunnel Compatible:                                 | No                         |  |  |
| Camera                  | Pause Compatible:                                  | No                         |  |  |
| Card Reader             | MSI:                                               | No                         |  |  |
| Diagnostics             | Bus:<br>Slot:                                      | PCI<br>Thunderbolt@133.0.0 |  |  |
| Disc Burning            | Vendor ID:                                         | 0x1179                     |  |  |
| Ethernet Cards          | Device ID:                                         | 0x0116                     |  |  |
| Fibre Channel           | Subsystem Vendor ID:                               | 0x1179                     |  |  |
| FireWire                | Subsystem ID:<br>Revision ID:                      | 0x0001                     |  |  |
| Graphics/Displays       | Link Width:                                        | x4                         |  |  |
| Hardware RAID           | Link Speed:                                        | 8.0 GT/s                   |  |  |
| Memory                  |                                                    |                            |  |  |
| NVMExpress              |                                                    |                            |  |  |
| PCI                     |                                                    |                            |  |  |
| Parallel SCSI           |                                                    |                            |  |  |
| Power                   |                                                    |                            |  |  |
| Printers                |                                                    |                            |  |  |
| SAS                     |                                                    |                            |  |  |
| SATA/SATA Express       |                                                    |                            |  |  |
| Storage                 |                                                    |                            |  |  |
| Thunderbolt             |                                                    |                            |  |  |
| LISB                    |                                                    |                            |  |  |
| iBridge                 |                                                    |                            |  |  |
| ▼ Network               |                                                    |                            |  |  |
| Firewall                |                                                    |                            |  |  |
| Locations               |                                                    |                            |  |  |
| Volumes                 |                                                    |                            |  |  |
| MBP_wait_for_rename's M | MBP_wait_for_rename's MacBook Pro > Hardware > PCI |                            |  |  |

What should I do if the Dell Portable SSD cannot be accessed after hot-plugging the Dell Portable SSD on Mac Platform? (continued)

### **Possible Solutions**

Under System Information, Thunderbolt<sup>™</sup> bus would have the value SD1-T1000 Dell SSD / SD1-T0500 Dell SSD.
 For example:

System Information->Hardware->Thunderbolt™ Bus->SD1-T1000 Dell SSD

|                         |                          | MacBo             | pok Pro                                     |  |
|-------------------------|--------------------------|-------------------|---------------------------------------------|--|
| ▼ Hardware              | Thunderbolt Device       | Tree              |                                             |  |
| ATA                     | Thunderbolt Bus          |                   |                                             |  |
| Audio                   | SD1-T0500 De             |                   |                                             |  |
| Bluetooth               |                          |                   |                                             |  |
| Camera                  |                          |                   |                                             |  |
| Card Reader             |                          |                   |                                             |  |
| Diagnostics             |                          |                   |                                             |  |
| Disc Burning            |                          |                   |                                             |  |
| Ethernet Cards          |                          |                   |                                             |  |
| Fibre Channel           |                          |                   | 0                                           |  |
| FireWire                | SD1-T0500 Dell SS        | D:                |                                             |  |
| Graphics/Displays       |                          |                   |                                             |  |
| Hardware RAID           | Vendor Name:             | Dell              |                                             |  |
| Memory                  | Vendor ID:               | 0xD4              | 30                                          |  |
| NVMExpress              | Device ID:               | 0x9019            |                                             |  |
| PCI                     | Device Revision:         | 0x1               |                                             |  |
| Parallel SCSI           | UID:                     | 0x00D490454990    | DB00                                        |  |
| Power                   | Firmware Version:        | 29.1              |                                             |  |
| Printers                | Port (Upstream):         | 20.1              |                                             |  |
| SAS                     | Status:                  |                   | Device connected                            |  |
| SATA/SATA Express       | Link Status:             |                   | 0x2                                         |  |
| SPI                     | Speed:<br>Current Link W | idth.             | Up to 40 Gb/s x1                            |  |
| Storage                 | Link Controller          | Firmware Version: | 0.33.0                                      |  |
| Thunderbolt             |                          |                   |                                             |  |
| USB                     |                          |                   |                                             |  |
| iBridge                 |                          |                   |                                             |  |
| ▼ Network               |                          |                   |                                             |  |
| Firewall                |                          |                   |                                             |  |
| Locations               |                          |                   |                                             |  |
| Volumes                 |                          |                   |                                             |  |
| - MPD wait for rename/c | MacRook Dro > Harr       | huara - Thundar   | and A Thursdorbalt Buc A SD1 T0500 Dall SSD |  |

To repair Dell Portable SSD and resolve the access problem:

- 1 Connect the Dell Portable SSD to a powered off Mac Computer.
- 2 Power on the platform.
- 3 Back up data to another drive.
- 4 Open Disk Utility.
- 5 Click View -> Show All Devices.
- 6 Unmount the volume of Dell Portable SSD.
- 7 Erase "KXG50ZNV512G NVMe TOSHIBA 512GB Media" or "KXG50ZNV1T02 NVMe TOSHIBA 1024GB Media" to macOS supported File System.

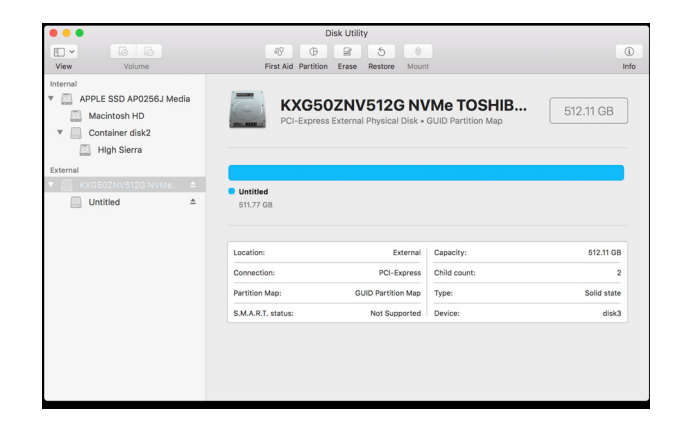

## Specifications

| General                  |                                                                                                    |  |  |  |  |
|--------------------------|----------------------------------------------------------------------------------------------------|--|--|--|--|
| Model number             | SD1-T0500, SD1-T1000                                                                                            |  |  |  |  |
| Storage Media            | 1TB NVMe SSD ( SD1-T1000)<br>512GB NVMe SSD ( SD1-T0500)                                                        |  |  |  |  |
| Connection Interface     | Thunderbolt™ 3                                                                                                  |  |  |  |  |
| Rating                   |                                                                                                    |  |  |  |  |
| Operating Voltage        | 5V (2.4A)                                                                                                    |  |  |  |  |
| Physical characteristics |                                                                                                    |  |  |  |  |
| Weight                   | 61 gm (2.1 oz)                                                                                                  |  |  |  |  |
| Dimensions               |                                                                                                    |  |  |  |  |
| Length                   | 98.8 mm (3.89 in)                                                                                               |  |  |  |  |
| Width                    | 48 mm (1.89 in)                                                                                                 |  |  |  |  |
| Height                   | 19 mm (0.75 in)                                                                                                 |  |  |  |  |
| Environmental            |                                                                                                    |  |  |  |  |
| Operating temperature    | 0°C (32°F) to 35°C (95°F)                                                                                       |  |  |  |  |
| Operating humidity       | <95% relative humidity (non-condensing)                                                                         |  |  |  |  |
| Certificates             | CE, VCCI, FCC, ACMA, IC, NRTL, CB                                                                               |  |  |  |  |
| Warranty                 | Three-year limited warranty                                                                                     |  |  |  |  |
|                          | NOTE: For more information about Dell Warranty and Support Policy go to Dell.com.                               |  |  |  |  |
| System Requirements      | Desktop or notebook computer with a Thunderbolt <sup>™</sup> 3 port and one of the following operating systems: |  |  |  |  |
|                          | vvindows IU x04     Mac OS X 10 13 or later                                                                     |  |  |  |  |
|                          |                                                                                                    |  |  |  |  |

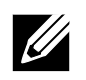

NOTE: Speed varies depending on host hardware, software, usage, and storage capacity.

## **Statutory information**

### Warranty

#### Limited warranty and return policies

The Dell Portable Thunderbolt<sup>™</sup> 3 SSD, carry a 3-year limited hardware warranty. If purchased together with a Dell system, it will follow the system warranty.

#### For U.S. customers:

This purchase and your use of this product are subject to Dell's end user agreement, which you can find at Dell.com/ terms. This document contains abiding arbitration clause.

#### For European, Middle Eastern and African customers:

Dell-branded products that are sold and used are subject to applicable national consumer legal rights, the terms of any retailer sale agreement that you have entered into (which will apply between you and the retailer) and Dell's end user contract terms. Dell may also provide an additional hard ware warranty–full details of the Del lend user contract and warranty terms can be found by going to Dell.com, selecting your country from the list at the bottom of the "home" Page and then clicking the" terms and conditions" link for the end user terms or the" support" link for the warranty terms.

#### For non-U.S. customers:

Dell-branded products that are sold and used are subject to applicable national consumer legal rights, the terms of any retailer sale agreement that you have entered into (which will apply between you and the retailer) and Dell's warranty terms. Dell may also provide an additional hardware warranty – full details of Dell's warranty terms can be found by going to Dell.com, Selecting your country from the list at the bottom of the "home" page and then clicking the "terms and conditions" link or the" support" link for the warranty terms.